Servizi di sviluppo e gestione del Sistema Informativo del Ministero dell'Istruzione, dell'Università e della ricerca

# MANUALE UTENTE Ed. 2 Rev.0/ 29-07-2010

# AWI – Assistenza Web Integrata (Service Desk On Line)

RTI : HP Enterprise Services - Auselda AED Group - Accenture

#### Indice dei contenuti

| DE  | SCRIZIONE GENERALE                                                     | 3                    |
|-----|------------------------------------------------------------------------|----------------------|
| AR' | TICOLAZIONE IN FUNZIONI ELEMENTARI E MODALITÀ DI ATTIVAZIONE           | 4                    |
| 1.1 | FUNZIONE ELEMENTARE: FAQ - DOMANDE FREQUENTI                           | 6                    |
| 1.2 | FUNZIONE ELEMENTARE: APERTURA RICHIESTA DI ASSISTENZA                  | 8                    |
| 1.3 | FUNZIONE ELEMENTARE: VISUALIZZAZIONE STATO RICHIESTA DI ASSISTENZA     | 12                   |
| 1.4 | FUNZIONE ELEMENTARE: RICERCA FUNZIONE                                  | 18                   |
| 1.5 | FUNZIONE ELEMENTARE: RICERCA FAQ                                       | 20                   |
| 1.6 | FUNZIONE ELEMENTARE: VISUALIZZAZIONE DELLE FAQ PIÙ POPOLARI            | 22                   |
| 1.7 | FUNZIONE ELEMENTARE: VISUALIZZAZIONE DELLE FAQ INSERITE PIÙ DI RECENTE | 24                   |
|     | DES<br>AR'<br>1.1<br>1.2<br>1.3<br>1.4<br>1.5<br>1.6<br>1.7            | DESCRIZIONE GENERALE |

# 0 Descrizione generale

AWI è un canale per l'assistenza agli utenti del Sistema informativo del MIUR. Oltre a raccogliere e condividere i problemi, i dubbi e le soluzioni per gli utenti del Sistema Informativo ed aggiornare le informazioni in base ai processi amministrativi in corso e dalle segnalazioni degli stessi utenti, la principale caratteristica di AWI è rappresentata dall'integrazione delle gestione delle FAQ con la possibilità di richiedere assistenza sull'uso del sistema.

L'introduzione delle funzionalità rappresenta un notevole passo in avanti verso un'assistenza sempre più efficace, veloce ed efficiente. Attraverso questo nuovo canale di comunicazione, accessibile da internet, l'utente dei servizi informatici MIUR è in grado di "dialogare" con il servizio di assistenza ventiquattro ore al giorno, per tutti i giorni dell'anno, ovunque si trovi. Scopo del nuovo canale di comunicazione, infatti, non è semplicemente quello di attivare una richiesta di assistenza ma è quello di fornire a priori una serie di risposte a possibili domande e problemi che si potrebbero presentare agli utenti. Attraverso la navigazione tra le Faq – costantemente aggiornate – sarà, infatti, possibile trovare risposta alla maggior parte dei dubbi che si presentano durante le fasi di utilizzo delle aree del sistema informatico.

La garanzia di trovare le risposte alle domande che normalmente si pongono gli utenti, è data dal fatto che l'aggiornamento delle faq si basa essenzialmente sulle richieste che pervengono dagli utenti stessi. Le richieste precedenti verranno cioè tradotte in Faq, in modo che il patrimonio di soluzioni prodotto nel tempo sia posto a fattor comune tra tutti gli utenti del sistema informativo.

La possibilità di consultare le Faq, con la possibilità di poter verificare direttamente online lo stato di una "Richiesta di Assistenza", aperta attraverso la funzione di AWI, consente di trovare risposte alle proprie esigenze e – ove necessario – di seguire l'evolversi di una richiesta in tempo reale.

# 1 Articolazione in Funzioni Elementari e modalità di attivazione

Il sistema è disponibile sia per gli utenti censiti sul portale istruzione.it che per gli utenti internet che non necessitano di autenticazione.

Nel primo caso, il modulo di richiesta di assistenza sarà preimpostato nei suoi campi dei dati anagrafici, nel secondo caso invece tali campi dovranno essere immessi obbligatoriamente dall'utente.

Esempio di modulo di richiesta di assistenza per l'utente dotato di credenziali:

| DA                                               |                                                                                          |
|--------------------------------------------------|------------------------------------------------------------------------------------------|
| Attenzione il Senizio di assistenza alla Po      | eta El attronica e il Senvizio di assistenza a P.O.L.IS (Presentazione On Line delle     |
| IStanze non sono interscambiabili. Qualo         | ra pervenissero,attraverso questo canale, richieste di assistenza a POLIS (inerenti la   |
| registrazione o l'istanza), l'utente riceverà ur | a risposta, non risolutiva, che lo invita a rivolgersi alla scuola. Si prega pertanto di |
| utilizzare questo canale solo nel caso in        | i cui l'utente abbia effettivamente un problema connesso all'uso della posta             |
| eleπronica (estrecupero passworu posta is        | tituzionale)                                                                             |
| <b>2</b>                                         |                                                                                          |
| AIUTO                                            |                                                                                          |
| Nome*                                            | ××××××××××××                                                                             |
| Cognome*                                         | *****                                                                                    |
| Codice Fiscale*                                  | xxxxxxxxxxxxx                                                                            |
| Sesso*                                           | ⊙m ○f                                                                                    |
| Data di nascita*                                 | XX / XX / XXXX gg/mm/aaaa                                                                |
| E-mail*                                          | xxxxxxxxxxxx                                                                             |
| E-mail alternativa*                              | xxxxxxxxxxxxxx                                                                           |
| Telefono                                         |                                                                                          |
|                                                  |                                                                                          |
| Lodice Sito                                      |                                                                                          |
| Nome Sito                                        |                                                                                          |
| Lomune Sito                                      |                                                                                          |
| Area Applicativa                                 | PEL - POSTA ELETTRONICA                                                                  |
| Area Funzionale                                  | PE - AMMINISTRATIVI                                                                      |
| Funzione                                         | CEDOLINO AMMINISTRATIVI                                                                  |
| Tipologia Problema*                              | ▼                                                                                        |
|                                                  |                                                                                          |
| Sistema operativo                                |                                                                                          |
| Browser                                          | ×                                                                                        |
| Client di posta                                  | ✓                                                                                        |
|                                                  |                                                                                          |
| Descrizione del prob                             | lema*                                                                                    |
|                                                  |                                                                                          |
|                                                  |                                                                                          |
|                                                  |                                                                                          |
|                                                  |                                                                                          |

Esempio di modulo di richiesta di assistenza per l'utente internet senza autenticazione:

| DA                                                                                                    | TI UTENTE E DESCRIZIONE DEL PROBLEMA                                                                                                    |
|----------------------------------------------------------------------------------------------------|----------------------------------------------------------------------------------------------------|
| Attenzione:il Servizio di assistenza alla Po<br>IStanze non sono interscambiabili. Qualo<br>registrazione o l'istanza), l'utente riceverà ur<br>utilizzare questo canale solo nel caso ir<br>elettronica (es.recupero password posta is | sta ELettronica e il Servizio di assistenza a P.O.L.IS.(Presentazione On Line delle<br>ira pervenissero,attraverso questo canale, richieste di assistenza a POLIS (inerenti la<br>ia risposta, non risolutiva, che lo invita a rivolgersi alla scuola. <b>Si prega pertanto di</b><br>i cui l'utente abbia effettivamente un problema connesso all'uso della posta<br>itiuzionale) |
|                                                                                                    |                                                                                                    |
| Nome*                                                                                                    |                                                                                                    |
| Cognome*                                                                                                    |                                                                                                    |
| Codice Fiscale*                                                                                                    |                                                                                                    |
| Sesso*                                                                                                    | OM OF                                                                                                    |
| Data di nascita*                                                                                                    | / / gg/mm/aaaa                                                                                                    |
| E-mail*                                                                                                    |                                                                                                    |
| E-mail alternativa*                                                                                                    |                                                                                                    |
| Telefono                                                                                                    |                                                                                                    |
|                                                                                                    |                                                                                                    |
| Codice Sito                                                                                                    |                                                                                                    |
| Nome Sito                                                                                                    |                                                                                                    |
| Comune Sito                                                                                                    |                                                                                                    |
| Area Applicativa                                                                                                    |                                                                                                    |
| Area Funzionale                                                                                                    |                                                                                                    |
| Funzione                                                                                                    |                                                                                                    |
| Tipologia Problema*                                                                                                    |                                                                                                    |
|                                                                                                    |                                                                                                    |
| Sistema operativo                                                                                                    |                                                                                                    |
| Browser                                                                                                    | ×                                                                                                    |
| Client di posta                                                                                                    | ×                                                                                                    |
|                                                                                                    |                                                                                                    |
| Descrizione del prob                                                                                                    | lema*                                                                                                    |
|                                                                                                    |                                                                                                    |
|                                                                                                    |                                                                                                    |
|                                                                                                    |                                                                                                    |
|                                                                                                    |                                                                                                    |

Da notare come i campi dei dati anagrafici non siano valorizzati e risultano obbligatori.

A questo punto la navigazione prosegue come descritto nel paragrafo Funzione Elementare: Apertura Richiesta di Assistenza

#### 1.1 Funzione Elementare: FAQ - Domande Frequenti

La pagina che viene proposta dal sistema contiene l'elenco delle aree (applicative) per cui è possibile consultare, per area funzionale e funzione elementare, le relative faq.

Come è possibile notare dall'immagine allegata, sulla destra è presente una box con l'elenco delle aree (applicative), per una navigazione più rapida ed intuitiva. Utile soprattutto nel caso in cui si ha ben chiaro in quale punto dell'"albero" delle Faq potrebbe essere presente la risposta alla domanda che ci stiamo ponendo. Si evidenzia che il concetto di AREE rappresenta una scomposizione logica dei processi Amministrativi supportati dal Sistema; ad esempio per l'area Posta Elettronica (PEL) il sistema si presenterà come di seguito:

| pubblica. Istruzione.it Assistenza Web                                                                       | Ministere dell'Istrucione,<br>dell'Università e della Ricosca |
|----------------------------------------------------------------------------------------------------|---------------------------------------------------------------|
|                                                                                                    | 17/6/20:                                                      |
| Attenzione: per aprire un tagliando di Richiesta Assistenza occorre navigare fino alla pagina delle Funzioni |                                                               |
| → <b>AREE</b><br>Cerca negli argomenti esposti la risposta al tuo problema                                   | Aree<br>> <u>PEL - Posta Elettronica</u>                      |
| PEL - Posta Elettronica                                                                                      | Ricerca Rapida                                                |
|                                                                                                    | Manuale Utente                                                |
|                                                                                                    | » Consulta Manuale<br><u>Utente</u>                           |

Selezionando l'area Posta Elettronica, si visualizzano, le seguenti aree funzionali :

| pubblica. Istruzione.it                                                                                               |                                                                 |
|----------------------------------------------------------------------------------------------------|-----------------------------------------------------------------|
| Assistenza Web                                                                                                    | - Ministere dell'Istruzione,<br>dell'Università e della Ricerca |
|                                                                                                    | 17/6/20:                                                        |
| AREE FUNZIONALI ASSOCIATE ALL'AREA PEL - POSTA ELETTRONICA  Cerca negli argomenti esposti la risposta al tuo problema | Navigazione                                                     |
| ocica nega a gomena esposa a risposa a do proteina.                                                                   | FAO                                                             |
| De <u>PE - Amministrativi</u> <u>De - ATA</u>                                                                         | <ul> <li>Le più cliccate</li> </ul>                             |
| PE - Docenti/Dirigenti     PE - Scuole                                                                                | > <u>Le ultime inserite</u>                                     |
|                                                                                                    | Manuale Utente                                                  |
| Al momento non sono disponibili FAQ per questo argomento.                                                             | » Consulta Manuale<br><u>Utente</u>                             |

Per accedere alle faq inerenti ad una di queste aree funzionali, basta cliccare col mouse sul relativo iperlink. Nell'esempio sottostante si è scelta l'area funzionale PE-Amministrativi:

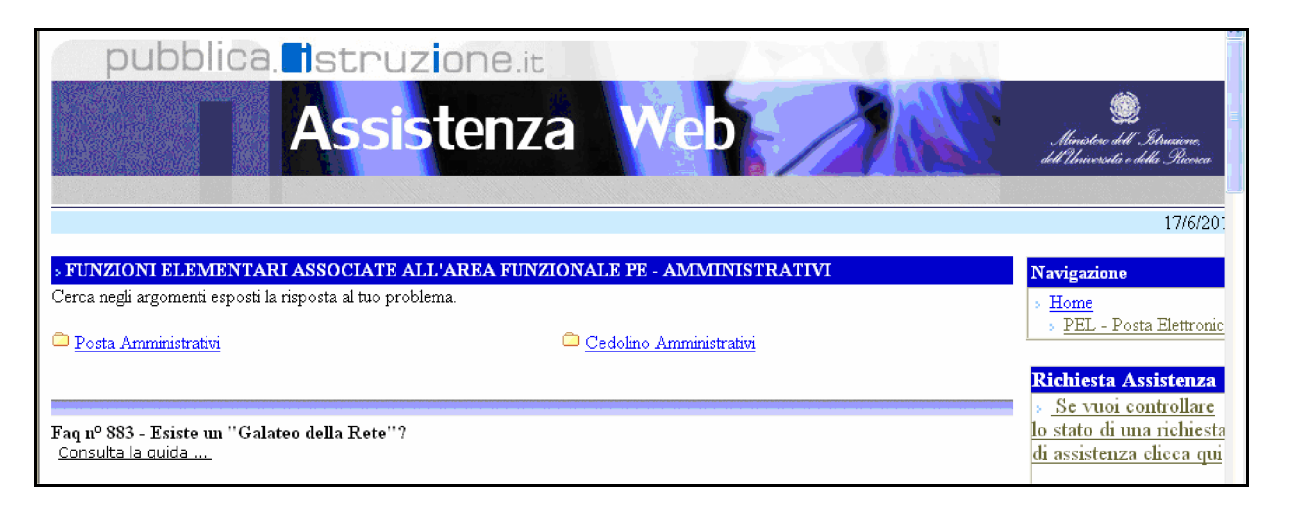

Selezionando, ad esempio, la funzione 'Posta Amministrativi', la nuova finestra sarà la seguente:

| pubblica. Istruzione.it                                                                                          |                                                                                                   |
|----------------------------------------------------------------------------------------------------|---------------------------------------------------------------------------------------------------|
| Assistenza Web                                                                                                   | Maristere dell'Istrusione,<br>dell'Università e della Ricerca                                     |
|                                                                                                    | 17/6/20:                                                                                          |
| » FAQ ASSOCIATE ALLA FUNZIONE POSTA AMMINISTRATIVI<br>Cerca negli argomenti esposti la risposta al tuo problema. | Navigazione<br>> <u>Home</u><br>> <u>PEL - Posta Elettronic</u> =<br>> <u>PE - Amministrativi</u> |
|                                                                                                    | Richiesta Assistenza<br>» <u>Se non trovi la</u><br>risposta che cerchi<br>clicca qui             |
| Al momento non sono disponibili FAQ per questo argomento.                                                        | » <u>Se vuoi controllare lo</u><br>stato di una richiesta di<br>assistenza clicca qui             |

Se l'utente non ha trovato risposta alla sua domanda consultando l'elenco delle FAQ, può, attraverso l'albero di navigazione posto alla destra, percorrere a ritroso il percorso fin qui illustrato.

Abbiamo fornito, quindi, esempi di navigazione tra le FAQ su alcune problematiche dell'area PEL ma, nel caso in cui fosse individuata correttamente l'area funzionale e consultando le faq relative alle funzioni elementari attinenti alla problematica, all' utente non è stato possibile rispondere al quesito, si potrà aprire una '*Richiesta di Assistenza*', selezionando da una finestra relativa all'elenco delle funzioni elementari, la dicitura '*Se non trovi la risposta che cerchi clicca qui*', dal riquadro '*Richiesta Assistenza*' sulla destra.

**NOTA BENE**: Le funzioni elementari, non sono suddivise in parti costituenti, per cui non è possibile approfondire ulteriormente la ricerca e non resta altro da fare che cercare in altri "rami" o aprire una richiesta di assistenza (vedi apposito paragrafo).

#### **1.2** Funzione Elementare: Apertura Richiesta di Assistenza

Alla richiesta di apertura di una *Richiesta di Assistenza*, il sistema apre una nuova finestra del browser. Se l'utente si è identificato tramite la login dal sistema PEL, vengono preimpostati i campi relativi ai dati anagrafici dell'utente; se invece, l'utente accede al modulo si *Richiesta di Assistenza* da internet senza autenticazione, i campi relativi ai dati anagrafici sono vuoti e vanno obbligatoriamente inseriti.

Inserimento di una nuova richiesta:

Per inserire una nuova richiesta sono preimpostati i seguenti campi:

- Nome
- Cognome
- Sesso
- Data di nascita

• Codice Fiscale (l'applicazione effettua dei controlli di congruenza tra i dati anagrafici ed il campo codice fiscale)

- E-mail (deve essere inserita una mail per contattare l'utente)
- E-mail alternativa

L'utente dovrà valorizzare obbligatoriamente i seguenti campi:

- Tipologia Problema
- Questionario (bisogna rispondere obbligatoriamente a tutte le domande)
- Descrizione del problema.

Per fornire ulteriori elementi utili alla determinazione delle cause del problema, sarebbe opportuno fornire anche le informazioni inerenti il sistema operativo, browser e client di posta elettronica.

I dati relativi al codice sito (codice meccanografico), nome sito e comune sito, sono digitabili non obbligatori.

Per essere sicuri di poter essere contattati, è opportuno fornire anche un recapito telefonico e un secondo indirizzo e-mail, nell'eventualità di un malfunzionamento del primo.

In base alla navigazione nelle Faq, il sistema propone una serie di domande variabili per numero e per contenuto.

#### MANUALE UTENTE AWI – Assistenza Web Integrata

Una volta risposto a tutte le domande che il sistema propone, bisogna descrivere la richiesta da sottoporre al servizio di assistenza, come dall'esempio seguente:

| DA                                               |                                                                                           |
|--------------------------------------------------|-------------------------------------------------------------------------------------------|
| Attenzione:il Senizio di assistenza alla Po      | sta El ettronica e il Servizio di assistenza a P.O.L.IS (Presentazione On Line delle      |
| IStanze non sono interscambiabili. Qualo         | ra pervenissero,attraverso questo canale, richieste di assistenza a POLIS (inerenti la    |
| registrazione o l'istanza), l'utente riceverà ur | na risposta, non risolutiva, che lo invita a rivolgersi alla scuola. Si prega pertanto di |
| utilizzare questo canale solo nel caso ir        | n cui l'utente abbia effettivamente un problema connesso all'uso della posta              |
| eleπronica (es.recupero password posta is        | tituzionale)                                                                              |
| 0                                                |                                                                                           |
| AIUTO                                            |                                                                                           |
| Nome*                                            |                                                                                           |
| Cognome*                                         |                                                                                           |
| Codice Fiscale*                                  |                                                                                           |
| Sesso*                                           | OM OF                                                                                     |
| Data di nascita*                                 | / / gg/mm/aaaa                                                                            |
| E-mail*                                          |                                                                                           |
| E-mail alternativa*                              |                                                                                           |
| Telefono                                         |                                                                                           |
|                                                  |                                                                                           |
| Codice Sito                                      |                                                                                           |
| Nome Sito                                        |                                                                                           |
| Comune Sito                                      |                                                                                           |
| Avea Applicativa                                 |                                                                                           |
| Area Eupzionala                                  |                                                                                           |
| Area ruizionale                                  | PE - AMMINISTRATIVI                                                                       |
| Funzione                                         | CEDOLINO AMMINISTRATIVI                                                                   |
| Tipologia Problema*                              | ×                                                                                         |
| Sistema operativo                                | <b>V</b>                                                                                  |
| Browser                                          |                                                                                           |
| Client di posta                                  |                                                                                           |
|                                                  |                                                                                           |
|                                                  |                                                                                           |
| Descrizione del prob                             | lema*                                                                                     |
|                                                  |                                                                                           |
|                                                  |                                                                                           |
|                                                  |                                                                                           |

Una volta inseriti i dati cliccare col mouse sul tasto "Procedi".

Viene proposta una pagina con il riepilogo dei dati inseriti, per una verifica della loro correttezza.

Nella parte inferiore della pagina è presente un'immagine con all'interno caratteri e numeri.

A questo punto, il sistema propone una pagina di riepilogo che consente di verificare tutte le informazioni relative alla *Richiesta di Assistenza* che ci si appresta ad inserire

| Modulo gestione ricl | hieste - area riservata - Microsoft Internet Explorer provided by Hewlett-Packard                                                                                                    |
|----------------------|----------------------------------------------------------------------------------------------------|
|                      | pubblica. Istruzione.it                                                                                                    |
|                      |                                                                                                    |
|                      | area riservata                                                                                                    |
| в                    | Benvenuti su Istruzione.it Gestione Richieste - area riservata Mercoledì, 17-3-2010                                                                                                    |
|                      | DATI UTENTE E DESCRIZIONE DEL PROBLEMA                                                                                                    |
|                      |                                                                                                    |
|                      | Nome:       XXXXXXXX         Cognome:       XXXXXXXX         Sesso:       MASCHLE         Comme di nascita:       NAPOLI         Data di nascita:       NAPOLI         Data di nascita:       NAPOLI         E-Mali:       E-Mali:         E-Mali:       E-Mali:         E-Mali:       E-Mali:         E-Mali:       E-Mali:         Codice Sito:       MPI/WIICK         Comune Sito:       N.A.         Tipologia Problema:       Errore in fase di Accesso         Describer del problema:       Errore in fase di Accesso         TEST       Sito:         Sito:       N.A.         Tipologia Problema:       Errore in fase di Accesso         Describer on SPECIFICATO       BOMSEE: NON SPECIFICATO         COMPILAZIONE TRAMITE MODIOL DI AREA RISERVATA       INSERIMENTO FROVENENTE DA: 130.177.115.11 / 130.117 / 130.117 / |
|                      | INDIETRO                                                                                                    |
|                      |                                                                                                    |

Nel campo posto verso la fine della pagina, contrassegnato dall'etichetta '*Digita i caratteri che compaiono sopra*', bisogna ricopiare i caratteri che compaiono nel riquadro immediatamente sopra. Si tratta di una stringa composta da 5 lettere e/o numeri azzurri.

Cliccando su "Salva" viene mostrato il contenuto della richiesta inserita.

Salvando, se si sono digitati i caratteri e numeri corretti, viene mostrata una pagina di riepilogo con il numero e la data di inoltro della richiesta di assistenza.

| pub                |                                                                                                    |                                                                                                    |                                      |  |  |
|--------------------|----------------------------------------------------------------------------------------------------|----------------------------------------------------------------------------------------------------|--------------------------------------|--|--|
| auq                | ulica. Istru                                                                                                    | Z UI IE.IC                                                                                                    |                                      |  |  |
|                    |                                                                                                    |                                                                                                    |                                      |  |  |
|                    | area riserv                                                                                                    | ata                                                                                                    |                                      |  |  |
| Benvenuti su Istru | zione.it Gestione Richieste - area                                                                                                    | riservata                                                                                                    | Mercoledi, 17-3-2010                 |  |  |
|                    | DATI UTEN                                                                                                    | TE E DESCRIZIONE DEL PROBLEMA                                                                                                    | 1                                    |  |  |
|                    | Nome:                                                                                                    | ******                                                                                                    |                                      |  |  |
|                    | Cognome:                                                                                                    |                                                                                                    |                                      |  |  |
|                    | Codice Fiscale:                                                                                                    | *****                                                                                                    |                                      |  |  |
|                    | Sesso:                                                                                                    | MASCHILE                                                                                                    |                                      |  |  |
|                    | Comune di nascita:                                                                                                    | NAPOLT                                                                                                    |                                      |  |  |
|                    | Data di nascitar                                                                                                    |                                                                                                    |                                      |  |  |
|                    | r Maile                                                                                                    |                                                                                                    |                                      |  |  |
|                    | C-Mail alternations                                                                                                    |                                                                                                    |                                      |  |  |
|                    | c-mail alternativa:                                                                                                    |                                                                                                    |                                      |  |  |
|                    | Telefono:                                                                                                    |                                                                                                    |                                      |  |  |
|                    |                                                                                                    |                                                                                                    |                                      |  |  |
|                    | Codice Sito:                                                                                                    | MPI/WTICK                                                                                                    |                                      |  |  |
|                    | Nome Sito:                                                                                                    | MPI/WTICK                                                                                                    |                                      |  |  |
|                    | Comune Sito:                                                                                                    | N.A.                                                                                                    |                                      |  |  |
|                    | Tipologia Problema:                                                                                                    | Errore in fase di Registrazione                                                                                                    |                                      |  |  |
|                    | Descrizione del problema                                                                                                    | Descrizione del problema:                                                                                                    |                                      |  |  |
|                    | SISTEMA OPERATIVO: NO<br>BROWSER: NON SPECIFIC<br>CLIENT DI POSTA: NON<br>COMPILAZIONE TRAMITE<br>INSERIMENTO PROVENIEN<br>130.177.117.12<br><br>PROVENIENZA: 62/438/1<br>Questionario:<br>HA DIGITATO PIÙ VOLTI<br>HA CONTROLLATO LA SUJ<br>NELLA CARTELLA SPAM?<br>QUALE MESSAGGIO DI EN<br>HA EFFETTUATO LA RICH | ON SPECIFICATO<br>CATO<br>SPECIFICATO<br>MODULO IN AREA RISERVATA<br>NTE DA: 130.177.118.11 /<br>PORE002<br>E IL CODICE PERSONALE??SI;<br>A POSTA ELETTRONICA, ANCHE<br>2SI;<br>RRORE LE VIENE RESTITUITO??SI;<br>HIESTA DI REGISTRAZIONE??SI; | ¥<br>81;                             |  |  |
|                    | LA RICHIESTA E' STATA C                                                                                                    | ORRETTAMENTE INVIATA CON IL C                                                                                                    | ODICE M000344                        |  |  |
|                    | DATA D                                                                                                    | DI INOLIKU: 17/03/2010 15:52                                                                                                    |                                      |  |  |
|                    |                                                                                                    | <b></b>                                                                                                    |                                      |  |  |
|                    |                                                                                                    |                                                                                                    |                                      |  |  |
|                    |                                                                                                    |                                                                                                    | I Ministern delle Dubbline Tetraine  |  |  |
|                    |                                                                                                    | lutti i diritt <u>i riservati © 2006</u>                                                                                                    | Plinistero della Pubblica Istruzione |  |  |

#### 1.3 Funzione Elementare: Visualizzazione Stato Richiesta di Assistenza

Questa funzione è disponibile solamente per gli utenti che sono registrati, gli utenti che non sono registrati e che hanno aperto una richiesta di assistenza (per la fase di registrazione), riceveranno la risposta via mail. Si potrà controllare lo stato di una *Richiesta di Assistenza* selezionando, da una finestra relativa all'elenco delle funzioni elementari, la dicitura 'Se vuoi controllare lo stato di una richiesta di assistenza clicca qui', dal riquadro '*Richiesta Assistenza*' sulla destra.

| pubblica. Istruzione.it                                                                           |                                                                                           |
|---------------------------------------------------------------------------------------------------|-------------------------------------------------------------------------------------------|
| Assistenza Web                                                                                    | SS<br>Ministere dell'Istrucione,<br>dell'Università e della Plicerca                      |
|                                                                                                   | 17/6/20:                                                                                  |
| > FAQ ASSOCIATE ALLA FUNZIONE POSTA<br>Cerca negli argomenti esposti la risposta al tuo problema. | Navigazione           Home           PEL - Posta Elettronic           PE - Amministrativi |
|                                                                                                   | Richiesta Assistenza<br>» <u>Se non trovi la</u><br>risposta che cerchi<br>clicca qui     |
| Al momento non sono disponibili FAQ per questo argomento.                                         | ⇒ <u>Se vuoi controllare lo</u><br>stato di una richiesta di<br>assistenza clicca qui     |

Una volta selezionata tale dicitura, l'utente può cliccare sul tasto *Procedi* per visualizzare l'elenco delle richieste da lui immesse. Si ricorda che il codice fiscale non è modificabile.

| pubblica. Istruzione.it                                                                       |
|-----------------------------------------------------------------------------------------------|
|                                                                                               |
| area riservata                                                                                |
| Benvenuti su Istruzione.it HDME SIDI » Gestione Richieste - area riservata Venerdì, 26-9-2008 |
| CONSULTAZIONE RICHIESTE                                                                       |
| Codice Fiscale: * <u>NNNNNNNNNNNNNNN</u><br>* Campo obbligatorio <u>PROCEDI</u>               |
| Tutti i diritti riservati 🎯 2006   Ministero della Pubblica Istruzione                        |
|                                                                                               |

Verrà dunque proposto un elenco di tutte le richieste inserite dall'utente, con relativo stato.

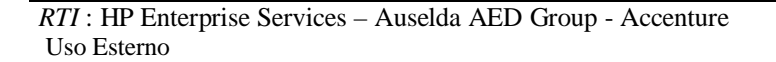

| benvendu sa isu azione.iu | Gestione Richieste - a                                                                                | rea riservata       |                     |           | Mai  |  |
|---------------------------|----------------------------------------------------------------------------------------------------|---------------------|---------------------|-----------|------|--|
|                           | ELENCO RICHIESTE                                                                                      |                     |                     |           |      |  |
| <b>?</b><br>410то         | Codice Fiscale: <u>XXXXXXXXXXXXXXXXXXXXXXXXXXXXXXXXXXXX</u>                                           |                     |                     |           |      |  |
|                           | Richnest<br>29 Righe trovate, lista dalla riga 1 alla riga 10 [First/Prev] 1, <u>2, 3 [Next/Last]</u> |                     |                     |           |      |  |
|                           | CODICE                                                                                                | STATO               | DATA CREAZIONE      | SOLLECITI | NOTE |  |
|                           | <u>M000261</u>                                                                                        | Chiuso Tecnicamente | 03/03/2009 11:30:24 | 0         | 0    |  |
|                           | <u>M000259</u>                                                                                        | In lavorazione      | 02/03/2009 11:25:47 | 0         | 0    |  |
|                           | <u>M000257</u>                                                                                        | In lavorazione      | 02/03/2009 09:18:52 | 0         | 0    |  |
|                           | <u>M000256</u>                                                                                        | In lavorazione      | 27/02/2009 10:55:17 | 0         | 0    |  |
|                           | <u>M000255</u>                                                                                        | In lavorazione      | 25/02/2009 16:17:37 | 0         | 0    |  |
|                           | <u>M000254</u>                                                                                        | In lavorazione      | 25/02/2009 09:49:22 | 0         | 0    |  |
|                           | <u>M000253</u>                                                                                        | In lavorazione      | 23/02/2009 12:38:29 | 0         | 0    |  |
|                           | <u>M000252</u>                                                                                        | In lavorazione      | 18/02/2009 13:27:43 | 0         | 0    |  |
|                           |                                                                                                    |                     |                     |           |      |  |
|                           | <u>M000251</u>                                                                                        | In lavorazione      | 18/02/2009 11:07:56 | 0         | 0    |  |

Per visualizzare il dettaglio di una richiesta cliccare su uno dei codici dell'elenco.

| pubbl                     | ica. Istruzione.it                                           |                     |  |
|---------------------------|--------------------------------------------------------------|---------------------|--|
|                           |                                                              |                     |  |
|                           |                                                              |                     |  |
|                           |                                                              |                     |  |
|                           | area riservata                                               |                     |  |
| Benvenuti su Istruzione.i | t Gestione Richieste - area riservata                        | Martedì, 3-3-2009   |  |
|                           | DATI UTENTE / ESTREMI RICHIESTA                              |                     |  |
|                           | Nome: xxxxxxxxxxxxxxxxxxxxxxx                                |                     |  |
|                           | Cognome: XXXXXXXXXXXXXXXXXXXXXXXXXXXXXXXXXXXX                |                     |  |
|                           | Codice Fiscale: xxxxxxxxxxxxxxxxxxxxxxxx                     |                     |  |
|                           | Data di nascita: XXXXXXXXXXXXXXXXXXXXXXXXXXXXXXXXXXXX        |                     |  |
|                           | E-Mail: XXXXXXXXXXXXXXXXXXXXXXXXXXXXXXXXXXXX                 |                     |  |
|                           | E-Mail alternativa:                                          |                     |  |
|                           | Telefono:                                                    |                     |  |
|                           | Codice Sito: MPI/WTICK                                       |                     |  |
|                           | Nome Sito: MPI/WTICK                                         |                     |  |
|                           | contaile alto. N.A.                                          |                     |  |
|                           | Codice Richiesta: XXXXXXXXXXXXXXXXXXXXXXXXXXXXXXXXXXXX       |                     |  |
|                           |                                                              |                     |  |
|                           | Questionario:                                                |                     |  |
|                           | QUALE MESSAGGIO DI ERRORE LE VIENE RESTITUITO??SI;           |                     |  |
|                           | HA CONTROLLATO LA SUA POSTA ELETTRONICA, ANCHE               |                     |  |
|                           | NELLA CARTELLA SPAN??BOH;                                    |                     |  |
|                           |                                                              |                     |  |
|                           |                                                              |                     |  |
|                           |                                                              |                     |  |
|                           | <u>v</u>                                                     |                     |  |
|                           | Descrizione del problema:                                    |                     |  |
|                           |                                                              |                     |  |
|                           | SISTEMA OPERATIVO: NON SPECIFICATO                           |                     |  |
|                           | BROWSER: NON SPECIFICATO                                     |                     |  |
|                           | COMPILAZIONE TRAMITE MODULO IN AREA RISERVATA                |                     |  |
|                           | INSERIMENTO PROVENIENTE DA: 130.177.117.34 /                 |                     |  |
|                           |                                                              |                     |  |
|                           | PROVENIENZA: 62/438/PORE005                                  |                     |  |
|                           | Stato Richiesta: Chiuso Tecnicamente                         |                     |  |
|                           | Data creazione: 03/03/2009 11:30:24                          |                     |  |
|                           | Data chiusura tecnica: 03/03/2009 11:39:45<br>Data chiusura: |                     |  |
|                           |                                                              |                     |  |
|                           | Soluzione Problema:                                          |                     |  |
|                           |                                                              |                     |  |
|                           |                                                              |                     |  |
|                           |                                                              |                     |  |
|                           |                                                              |                     |  |
|                           |                                                              |                     |  |
|                           |                                                              |                     |  |
|                           |                                                              |                     |  |
|                           | Nuovo Sollecito Nuova Nota Informativa                       |                     |  |
|                           | Handa Sources Handa Hand Hand                                |                     |  |
|                           | Stampa Richiesta Torna a Elenco Richieste                    |                     |  |
|                           |                                                              |                     |  |
|                           |                                                              |                     |  |
|                           | Titti i distti sisserati @ 2004   Minister dellat            | Pubblica Istruziono |  |
|                           | Totti Faintti Nservati @ 2006   Ministero della I            | abblica istruzione  |  |

Nella parte finale della pagina sono presenti alcune informazioni alle quali è opportuno prestare attenzione per comprendere a che stadio di lavorazione è la richiesta:

In particolare lo stato richiesta può assumere i valori: "Creato", "in lavorazione"; "chiuso tecnicamente" e "chiuso".

Una segnalazione è in stato "Creato" appena acquisita dal sistema. La data di creazione corrisponde alla data in cui è stata acquisita dal sistema.

Una segnalazione è in stato "In lavorazione" appena acquisita dal service desk.

La segnalazione si troverà in stato "chiuso tecnicamente" quando il servizio di Help Desk - dopo averla presa in carico – avrà individuato la soluzione, comunicandola all'utente che ha inserito la segnalazione. La data chiusura tecnica corrisponde alla data/ora in cui è stato terminato l'intervento da parte dell'Help desk, ovvero alla data/ora in cui l'addetto del servizio ha comunicato la soluzione del problema all'utente. La soluzione individuata sarà visibile da questa pagina nel campo etichettato: "Soluzione Problema".

Lo stato della segnalazione assume lo stato "chiuso" quando si sarà appurato che la soluzione tecnica proposta è effettivamente risolutoria, ovvero, trascorsi 5 giorni dalla chiusura tecnica.

Se invece, la segnalazione è in stato "in lavorazione" da almeno due giorni, l'utente ha la possibilità da questa pagina, di inserire un sollecito al giorno cliccando sul bottone "*Nuovo Sollecito*"; a questo punto si visualizzerà la seguente pagina:

| pubblica. istruzione.it                                        |                                 |
|----------------------------------------------------------------|---------------------------------|
|                                                                |                                 |
| area riservata                                                 |                                 |
| Benvenuti su Istruzione it Gestione Richieste - area riservata | Lunedì, 2-3-2009                |
| INSERIMENTO NUOVO SOLLECITO PER LA RICHIESTA MOOO2             | 50                              |
| Nota*<br>Torna alla Richiesta PROCEDI<br>* Campi obbligatori   |                                 |
| Tutti i diritti riservati © 2006   Minis                       | stero della Pubblica Istruzione |
|                                                                |                                 |

Cliccando su "Procedi" sarà salvata la nota di sollecito.

#### MANUALE UTENTE AWI – Assistenza Web Integrata

| pubblica. Istruzione.it                                                                                  |                    |
|----------------------------------------------------------------------------------------------------|--------------------|
|                                                                                                    |                    |
|                                                                                                    |                    |
| Jenvenuti su Istruzione.it – Gestione Richieste - area riservata                                         | Giovedi, 29-7-2010 |
| CONFERMA INSERIMENTO NUOVO SOLLEO                                                                        | СІТО               |
|                                                                                                    | ta M000396         |
| Inserimento del sollecito collegato alla richiest<br>eseguito correttamente.                             |                    |
| Inserimento del sollecito collegato alla richiest<br>eseguito correttamente.<br>Torna a Elenco Richieste |                    |
| Inserimento del sollecito collegato alla richiest<br>eseguito correttamente.<br>Torna a Elenco Richieste |                    |
| Inserimento del sollecito collegato alla richiest<br>eseguito correttamente.<br>Torna a Elenco Richieste |                    |
| Inserimento del sollecito collegato alla richiest<br>eseguito correttamente.<br>Torna a Elenco Richieste |                    |

Dalla schermata "Dati Utente/Estremi Richiesta",è possibile inserire una nota informativa alla richiesta eseguendo lo stesso procedimento del sollecito con il solo vincolo di una sola nota al giorno:

| pubblica. Istruzione.it                                        |                    |
|----------------------------------------------------------------|--------------------|
|                                                                |                    |
| area riservata                                                 |                    |
| Benvenuti su Istruzione.it Gestione Richieste - area riservata | Lunedì, 2-3-2009   |
| INSERIMENTO NUOVA NOTA PER LA RICHIESTA M000250                |                    |
| Nota*                                                          |                    |
| Torna alla Richiesta PROCEDI                                   |                    |
| * Campi obbligatori                                            |                    |
|                                                                |                    |
|                                                                |                    |
| Tutti i diritti riservati © 2006   Ministero della P           | ubblica Istruzione |
|                                                                |                    |

#### MANUALE UTENTE AWI – Assistenza Web Integrata

| pubblica. struzione.it                                                             |                    |
|------------------------------------------------------------------------------------|--------------------|
|                                                                                    |                    |
| area riservata                                                                     |                    |
| Benvenuti su Istruzione.it Gestione Richieste - area riservata                     | Giovedì, 29-7-2010 |
| CONFERMA INSERIMENTO NUOVA NO                                                      | ТА                 |
| Inserimento dell'informazione generica collegat<br>M000418 eseguito correttamente. | a alla richiesta   |
|                                                                                    |                    |
| Torna a Elenco Richieste                                                           |                    |
| Torna a Elenco Richieste                                                           |                    |

#### **1.4 Funzione Elementare: Ricerca Funzione**

La funzionalità di "Ricerca Funzione" permette all'utente di effettuare una ricerca testuale all'interno della descrizione delle funzioni.

La funzione si attiva tramite un link dalla pagina iniziale di AWI:

| pubblica. Istruzione.it                                                                                      |                                                                   |
|----------------------------------------------------------------------------------------------------|-------------------------------------------------------------------|
| Assistenza Web                                                                                               | ی<br>Ministere dell Btrusiene,<br>dell'Università e della Ricerca |
|                                                                                                    | 17/6/201                                                          |
| Attenzione: per aprire un tagliando di Richiesta Assistenza occorre navigare fino alla pagina delle Funzioni |                                                                   |
| AREE                                                                                                    | Aree                                                              |
| Cerca negli argomenti esposti la risposta al tuo problema                                                    | > PEL - Posta Elettronica                                         |
|                                                                                                    | Ricerca Rapida                                                    |
| PEL - Posta Elettronica                                                                                      | <u>Ricerca FAQ</u> Ricerca Funzione                               |
|                                                                                                    | Manuale Utente                                                    |
|                                                                                                    | > <u>Consulta Manuale</u><br><u>Utente</u>                        |

| pubblica. Istruzione.t                                      | ۲                                                                         |
|-------------------------------------------------------------|---------------------------------------------------------------------------|
|                                                             | Ministere doll Istrazione,<br>doll'Università o dolla Ricerca<br>23/3/20: |
| × RICERCA RAPIDA FUNZIONE<br>Inserisci i criteri di ricerca | Navigazione<br>▶ <u>Home</u>                                              |
| Area applicativa: Tutte le Aree                             | Manuale Utente  Consulta Manuale Utente                                   |
| E' necessario impostare una Descrizione per la ricerca      |                                                                           |

E' necessario impostare un criterio di ricerca nel campo "Descrizione Funzione". In caso contrario sarà visualizzato un opportuno messaggio di errore.

Premendo il tasto "Procedi" sarà visualizzata la lista delle funzioni che verificano il criterio di ricerca e che appartengono alle sole aree applicative visibili per l'utente in base alla provenienza del sistema chiamante.

| pubblica, Istruzione.it Assistenza Web                                                          | Ministere dell'Istrucione,<br>dell'Università e della Ricosca<br>1246/20- |
|-------------------------------------------------------------------------------------------------|---------------------------------------------------------------------------|
| » RICERCA RAPIDA FUNZIONE<br>Inserisci i criteri di ricerca                                     | Navigazione<br>> <u>Home</u><br>=                                         |
| Area applicativa: PEL-Posta Elettronica                                                         | Manuale Utente<br>> <u>Consulta Manuale</u><br><u>Utente</u>              |
| E' necessario impostare una Descrizione per la ricerca           Posta ATA           Posta Arra |                                                                           |
| <ul> <li>Posta Docenti/Dirigenti</li> <li>Posta Scuola</li> </ul>                               |                                                                           |

Le funzioni individuate dalla ricerca si presentano come dei link alle pagine contenenti le relative FAQ:

| pubblica. Istruzione.it Assistenza Web                                                                | Maristeix dell'Istruaione,<br>Maristeix dell'Istruaione,<br>dell'Università e della Picosca |
|----------------------------------------------------------------------------------------------------|---------------------------------------------------------------------------------------------|
|                                                                                                    | 17/6/20:                                                                                    |
| » FAQ ASSOCIATE ALLA FUNZIONE POSTA ATA<br>Cerca negli argomenti esposti la risposta al tuo problema. | Navigazione<br>> <u>Home</u><br>> <u>PEL - Posta Elettronic</u> =<br>> <u>PE - ATA</u>      |
|                                                                                                    | Richiesta Assistenza<br>> <u>Se non trovi la</u><br>risposta che cerchi<br>clicca qui       |
| Al momento non sono disponibili FAQ per questo argomento.                                             | » <u>Se vuoi controllare lo</u><br>stato di una richiesta di<br>assistenza clicca qui       |

### **1.5 Funzione Elementare: Ricerca FAQ**

La funzionalità di "Ricerca FAQ" permette all'utente di effettuare una ricerca testuale all'interno delle FAQ. La funzione si attiva tramite un link dalla pagina iniziale di AWI:

| pubblica. struzione.it                                                                                           |                                                               |
|----------------------------------------------------------------------------------------------------|---------------------------------------------------------------|
| Assistenza Web                                                                                                   | Ministere dell'Istrucione.<br>dell'Università e della Ricerca |
|                                                                                                    | 17/6/201                                                      |
| Attentione and entire up to directe di Dichie etc. Accietante eccente accietante fine alle na rice delle Empioni | 1770/20.                                                      |
| Attenzione: per aprire un tagnando di frichiesta Assistenza occorre navigare mio ana pagna dene runzioni         |                                                               |
| > AREE                                                                                                    | Aree<br>> PEL - Posta Elettronica                             |
| Cerca negli argomenti esposti la risposta al tuo problema                                                        | , The Tolk Hold offer                                         |
|                                                                                                    | Ricerca Rapida                                                |
| PEL - Posta Elettronica                                                                                          | <u>Ricerca FAQ</u>                                            |
|                                                                                                    | s <u>ElCerca Pullione</u>                                     |
|                                                                                                    | Manuale Utente                                                |
|                                                                                                    | ⇒ <u>Consulta Manuale</u><br><u>Utente</u>                    |

| pubblica. Istruzione.it                                                          |                                                               |
|----------------------------------------------------------------------------------|---------------------------------------------------------------|
| Assistenza Web                                                                   | Ministere dell'Istruzione,<br>dell'Università e delle Pacecca |
|                                                                                  | 23/3/20:                                                      |
| > RICERCA RAPIDA FAQ<br>Inserisci i criteri di ricerca                           | Navigazione<br>> <u>Home</u>                                  |
| Area applicativa: Tutte le Aree                                                  | Manuale Utente <u>Consulta Manuale</u> Utente                 |
| Domanda:                                                                         |                                                               |
| Risposta: PROCEDI                                                                |                                                               |
| E' necessario impostare un testo nella Domanda e/o nella Risposta per la ricerca |                                                               |

E' necessario impostare un testo nel campo Domanda e/o nel campo Risposta per la ricerca. In caso contrario sarà visualizzato un opportuno messaggio di errore.

Premendo il tasto "Procedi" sarà visualizzata la lista delle FAQ che verificano il criterio di ricerca e che appartengono alle sole aree applicative visibili per l'utente in base alla provenienza del sistema chiamante.

| <i>RTI</i> : HP Enterprise Services – Auselda AED Group - Accenture |  |
|---------------------------------------------------------------------|--|
| Uso Esterno                                                         |  |

| pubblica. Istruzione.it Assistenza Web                                                                                                    | Ministere dell'Istrucione,<br>dell'Universati o della Ricorca<br>17/6/20: |
|----------------------------------------------------------------------------------------------------|---------------------------------------------------------------------------|
| SRICERCA RAPIDA FAQ<br>Inserisci i criteri di ricerca                                                                                                    | Navigazione                                                               |
| Area applicativa: Tutte le Aree                                                                                                    | Manuale Utente       Consulta Manuale       Utente                        |
| Domanda: registrazione           Risposta:         PROCEDI                                                                                                    |                                                                           |
| E' necessario impostare un testo nella Domanda e/o nella Risposta per la ricerca<br>Faq nº 873 - Perché in fase di registrazione la funzione non riconosce il mio codice fiscale ?<br>L'applicazione verifica che il dato inserito corrisponda a quello presente ne |                                                                           |
| Faq nº 879 - Come posso completare la registrazione?<br>Una volta che il capo di istituto ha effettuato l'autenticazione della richiesta                                                                                                    | ×                                                                         |

Le FAQ individuate dalla ricerca si presentano sotto forma di lista di domande (testo completo) e risposte (solo una parte del testo). La risposta si presenta come un link che 'cliccato' visualizzerà la risposta completa:

| » RICERCA RAPIDA FAQ                                                                                                    | Navigazione                                                |  |
|----------------------------------------------------------------------------------------------------|------------------------------------------------------------|--|
| Inserisci i criteri di ricerca                                                                                                    | > <u>Home</u>                                              |  |
| Area applicativa: Tutte le Aree                                                                                                    | Manuale Utente           Consulta Manuale           Utente |  |
| Domanda: registrazione                                                                                                    |                                                            |  |
| Risposta: PROCEDI                                                                                                    |                                                            |  |
|                                                                                                    |                                                            |  |
| E' necessario impostare un testo nella Domanda e/o nella Risposta per la ricerca                                                                                                    |                                                            |  |
| Faq nº 873 - Perché in fase di registrazione la funzione non riconosce il mio codice fiscale ?<br>L'applicazione verifica che il dato inserito corrisponda a quello presente ne                                                                                                    |                                                            |  |
| Chindi                                                                                                    |                                                            |  |
| L'applicazione verifica che il dato inserito corrisponda a quello presente nell'Anagrafica Utenti censita nel<br>Sistema Informativo Ministero Pubblica Istruzione (SIMPI).<br>Per poter procedere ad una corretta registrazione è necessario che la Segreteria Scolastica di pertinenza<br>provveda a verificare i <u>dati anagrafici</u> nonchè la <u>posizione giuridica</u> del suo servizio registrati a SIMPI. |                                                            |  |

#### 1.6 Funzione Elementare: Visualizzazione delle FAQ più popolari

La funzionalità di "FAQ le più cliccate" permette di visualizzare le FAQ più visitate in un intervallo di tempo definito e per area applicativa nell'ambito delle sole aree applicative visibili per l'utente in base alla provenienza del sistema chiamante.

La funzione si attiva tramite un link dalla pagina dell' Area Applicativa di AWI:

| pubblica. Istruzione.it<br>Assistenz                                                                           | a Web                   | Sinistere dell'Istrucione,<br>dell'Università e della Ricerca |
|----------------------------------------------------------------------------------------------------|-------------------------|---------------------------------------------------------------|
|                                                                                                    |                         | 17/6/20:                                                      |
| > AREE FUNZIONALI ASSOCIATE ALL'AREA PEL - POST.<br>Cerca negli argomenti esposti la risposta al tuo problema. | A ELETTRONICA           | Navigazione                                                   |
| <ul> <li><u>PE - Amministrativi</u></li> <li><u>PE - Docenti/Dirigenti</u></li> </ul>                          | DE - ATA<br>PE - Scuole | FAQ       > Le più checate       > Le ultime inserite         |
| Al momento non sono disponibili FAQ per questo argomento.                                                      |                         | Manuale Utente       S     Consulta Manuale       Utente      |

Per ogni area applicativa, sono visualizzate le prime 10 FAQ più 'visitate' con il relativo numero di visite:

| pubblica. Istruzione.it                                                                                                    |                                                                  |
|----------------------------------------------------------------------------------------------------|------------------------------------------------------------------|
| Assistenza Web                                                                                                    | - Manistere dell'Istruzione,<br>dell'Università e della Pricosca |
|                                                                                                    | 17/6/20:                                                         |
| » LE 10 FAQ PIU' CLICCATE PER L'AREA PEL - POSTA ELETTRONICA                                                                                                    | Navigazione                                                      |
| Faq nº 877 - (n.visite: 3) - Come posso fare per registrarmi al servizio di Posta Elettronica DOCENTI ed ottenere una<br>casella nel dominio ''istruzione.it''?<br>Prima di registrarti prendi visione delle | <u>Home</u> <u>PEL - Posta Elettronic</u>                        |
| Faq nº 876 - (n.visite: 1) - Per chi è disponibile il servizio di Posta Elettronica?<br>Il servizio di Posta Elettronica Scuole è disponibile per tutte le scuole sedi d                                     | Manuale Utente       Manuale       Consulta Manuale       Utente |
| Faq nº 878 - (n.visite: 1) - Chi deve autenticare la mia richiesta?<br><u>Il docente si reca presso il proprio istituto principale e chiede al capo d'i</u>                                                  |                                                                  |
| Faq nº 879 - (n.visite: 1) - Come posso completare la registrazione?<br>Una volta che il capo di istituto ha effettuato l'autenticazione della richiesta                                                     |                                                                  |
| Faq nº 883 - (n.visite: 1) - Esiste un ''Galateo della Rete''?<br><u>Consulta la cuida</u>                                                                                                    |                                                                  |
| Faq nº 884 - (n.visite: 1) - Esiste un "Galateo della Rete"?<br><u>Consulta la quida</u>                                                                                                    |                                                                  |

Le FAQ individuate si presentano sotto forma di lista di domande (testo completo) e risposte (solo una parte del testo). La risposta si presenta come un link che 'cliccato' visualizzerà il testo completo della risposta:

| pubblica. Istruzione.it<br>Assistenza Web                                                                                                    | Similar dell'Istrucione,<br>Manistore dell'Istrucione,<br>dell'Università e della Ricerca |
|----------------------------------------------------------------------------------------------------|-------------------------------------------------------------------------------------------|
|                                                                                                    | 17/6/201                                                                                  |
| <ul> <li>» LE 10 FAQ PIU' CLICCATE PER L'AREA PEL - POSTA ELETTRONICA</li> <li>Faq nº 877 - (n.visite: 3) - Come posso fare per registrarmi al servizio di Posta Elettronica DOCENTI ed ottenere una casella nel dominio "istruzione.it"?</li> <li>Prima di registrarti prendi visione delle</li> </ul> | Navigazione<br>> <u>Home</u><br>> <u>PEL - Posta Elettronic</u>                           |
| Faq nº 876 - (n.visite: 1) - Per chi è disponibile il servizio di Posta Elettronica?<br>Il servizio di Posta Elettronica Scuole è disponibile per tutte le scuole sedi d                                                                                                    | Manuale Utente       Manuale       Consulta Manuale       Utente                          |
| <u>Chiudi</u><br>Il servizio di Posta Elettronica Scuole è disponibile per tutte le scuole sedi di segreteria valide per l'anno<br>scolastico in corso.                                                                                                    |                                                                                           |
| Faq nº 878 - (n.visite: 1) - Chi deve autenticare la mia richiesta?<br>Il docente si reca presso il proprio istituto principale e chiede al capo d'i                                                                                                    |                                                                                           |

#### 1.7 Funzione Elementare: Visualizzazione delle FAQ inserite più di recente

La funzionalità di "FAQ le ultime inserite" permette di visualizzare le FAQ inserite più di recente per area applicativa nell'ambito delle sole aree applicative visibili per l'utente in base alla provenienza del sistema chiamante.

La funzione si attiva tramite un link dalla pagina delle Aree Applicative di AWI:

| pubblica. Istruzione.i<br>Assistenz                                                                        | a Web                                     | - Ministere dell'Istrucione,<br>Ministere dell'Istrucione,<br>dell'Università e della Ricosca |
|----------------------------------------------------------------------------------------------------|-------------------------------------------|-----------------------------------------------------------------------------------------------|
|                                                                                                    |                                           | 17/6/20:                                                                                      |
| AREE FUNZIONALI ASSOCIATE ALL'AREA PEL - POS<br>Cerca negli argomenti esposti la risposta al tuo problema. | TA ELETTRONICA                            | Navigazione<br>> Home                                                                         |
| <ul> <li><u>PE - Amministrativi</u></li> <li><u>PE - Docenti/Dirigenti</u></li> </ul>                      | □ <u>PE - ATA</u><br>□ <u>PE - Scuole</u> | PAQ<br>> Le più cliccate<br>Le ultime inserite                                                |
| Al momento non sono disponibili FAQ per questo argomento.                                                  |                                           | <mark>Manuale Utente</mark><br>⇒ <u>Consulta Manuale</u><br><u>Utente</u>                     |

Per ogni area applicativa, sono visualizzate le ultime 10 FAQ inserite con la relativa data di creazione:

| pubblica. Istruzione.it Assistenza Web                                                                                                    | Ministere dell'Itraacime,<br>dell'Universita e della Ricerca |
|----------------------------------------------------------------------------------------------------|--------------------------------------------------------------|
|                                                                                                    | 17/6/20: =                                                   |
| > ULTIME FAQ INSERITE PER L'AREA PEL - POSTA ELETTRONICA                                                                                                    | Navigazione                                                  |
| Faq nº 1019 - 15/06/2010 - Cosa fare se in data 16/05/2009 ho ricevuto sulla casella di posta istituzionale una e-mail dal<br>mittente adazac@tiscali.it, con oggetto: "istruzione amministrativi dipartimento" e testo: "cari istruzione.it utenti di<br>accomut scade il un accomut per evitare che il suo accomut sia chiuso"?                                                                           | » PEL - Posta Elettronic                                     |
| <u>Si tratta di una mail di spam che deve essere ignorata e cesti</u>                                                                                                    | Manuale Utente                                               |
| Faq nº 1018 - 15/06/2010 - Cosa fare se in data 16/05/2009 ho ricevuto sulla casella di posta istituzionale una e-mail dal<br>mittente adazac@tiscali.it, con oggetto: ''istruzione amministrativi dipartimento'' e testo: ''cari istruzione.it utenti di<br>account scade il tuo account per evitare che il suo account sia chiuso''?<br>Si tratta di una mail di spam che deve essere ignorata e cesti    | ▷ <u>Consulta Manuale</u><br><u>Utente</u>                   |
| Faq nº 1017 - 15/06/2010 - Cosa fare se in data 16/05/2009 ho ricevuto sulla casella di posta istituzionale una e-mail dal<br>mittente adazac@tiscali.it, con oggetto: "istruzione amministrativi dipartimento" e testo: "cari istruzione.it utenti di<br>account scade il tuo account per evitare che il suo account sia chiuso"?<br><u>Si tratta di una mail di spam che deve essere ignorata e cesti</u> |                                                              |

Le FAQ individuate si presentano sotto forma di lista di domande (testo completo) e risposte (solo una parte del testo). La risposta si presenta come un link che 'cliccato' visualizzerà il testo completo della risposta:

#### MANUALE UTENTE AWI – Assistenza Web Integrata

<u>Chiudi</u>

Faq nº 1015 - 15/06/2010 - E' possibile richiedere la modifica della casella di posta elettronica per una scuola il cui codice meccanografico è stato aggiornato? Dall'anno scolastico 2009/10 viene attivato un processo automatico di allinea ...

Dall'anno scolastico 2009/10 viene attivato un processo automatico di allineamento delle caselle di posta scuole all'anagrafe delle scuole sedi di segreteria valide per lo stesso anno scolastico. La scuola che ha avuto l'aggiornamento del codice meccanografico, riceverà istruzioni via mail riguardanti sia la dismissione della vecchia casella, sia l'attivazione della nuova. Nel caso in cui non ricevesse alcuna informativa dovrà rivolgersi al Numero Verde 800 90 30 80 selezione 3-2.

Faq nº 1014 - 15/06/2010 - Come posso configurare l'Account di Posta nel dispositivo PDA/Smartphone? La configurazione di un client di posta del PDA/Smartphone con sistema operat ...

Faq nº 1013 - 15/06/2010 - Per quali motivi potrei non avere ricevuto il cedolino elettronico? Nella maggior parte dei casi si è riscontrato che il cedolino elettronico non ...